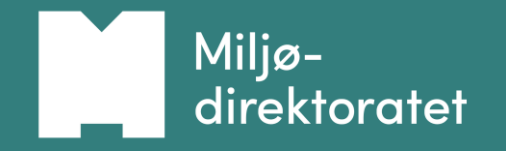

# NY Kjemikaliedeklarering til Produktregisteret

Bransjeseminar 28. april 2022

### Agenda

- 1. Kort om Produktregisteret
- 2. Ny applikasjon for kjemikaliedeklarering
- 3. Eksempler
- 4. Pause
- 5. Flere eksempler
- 6. Videreutvikling
- 7. Spørsmål og svar

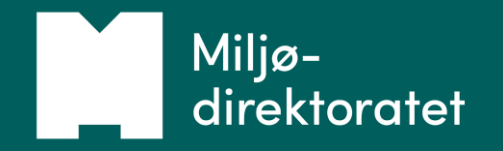

# Kort om produktregisteret

Bransjeseminar 28.04.2022

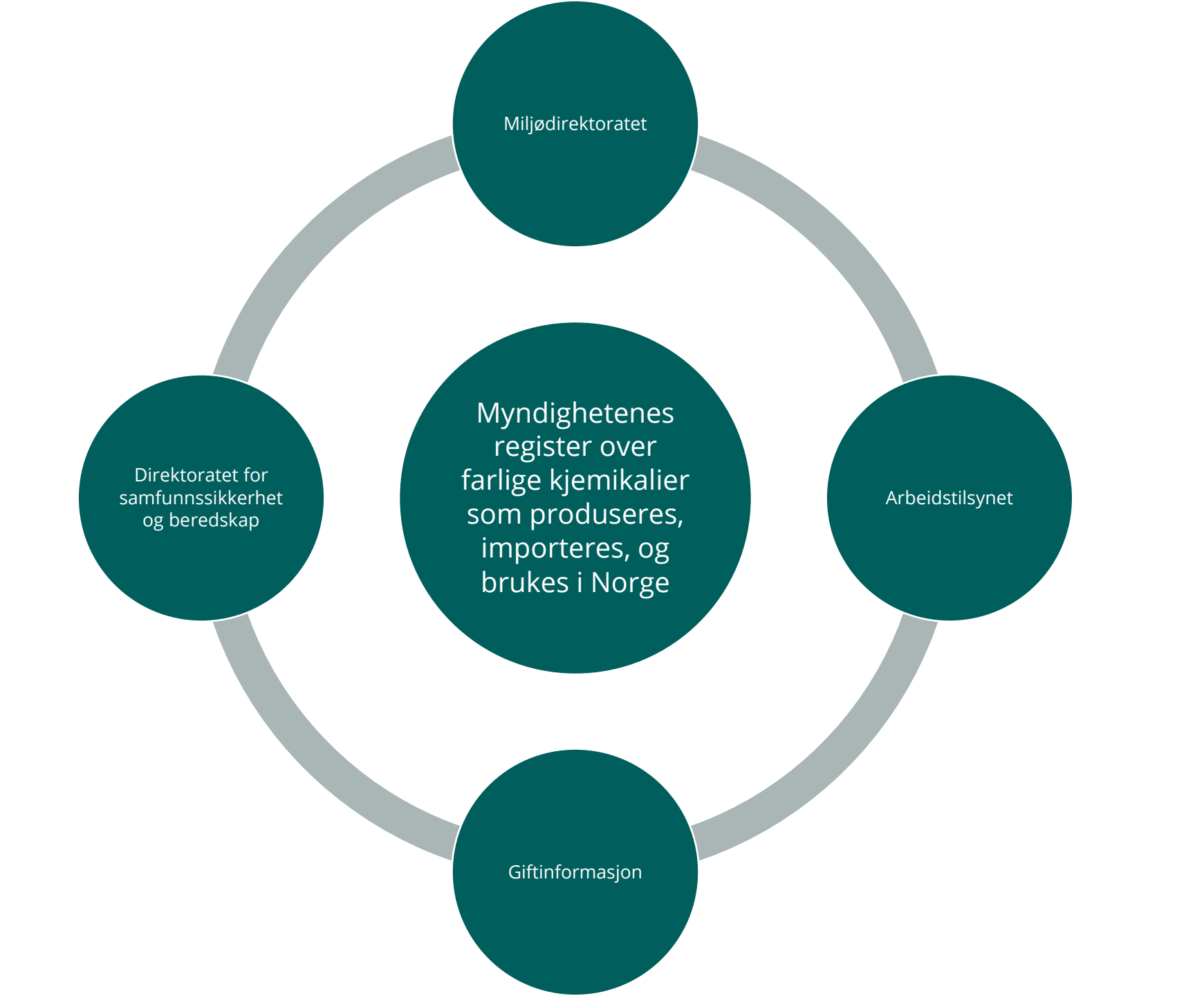

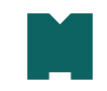

### Hvilke data finnes i produktregisteret?

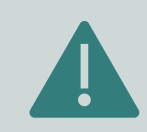

Informasjon om farlige kjemikalier

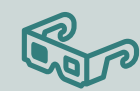

Informasjon om biocider

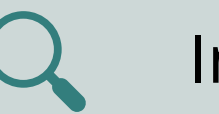

Informasjon om mikrobiologiske produkter

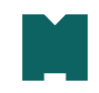

### Hvordan myndighetene bruker produktregisterets data

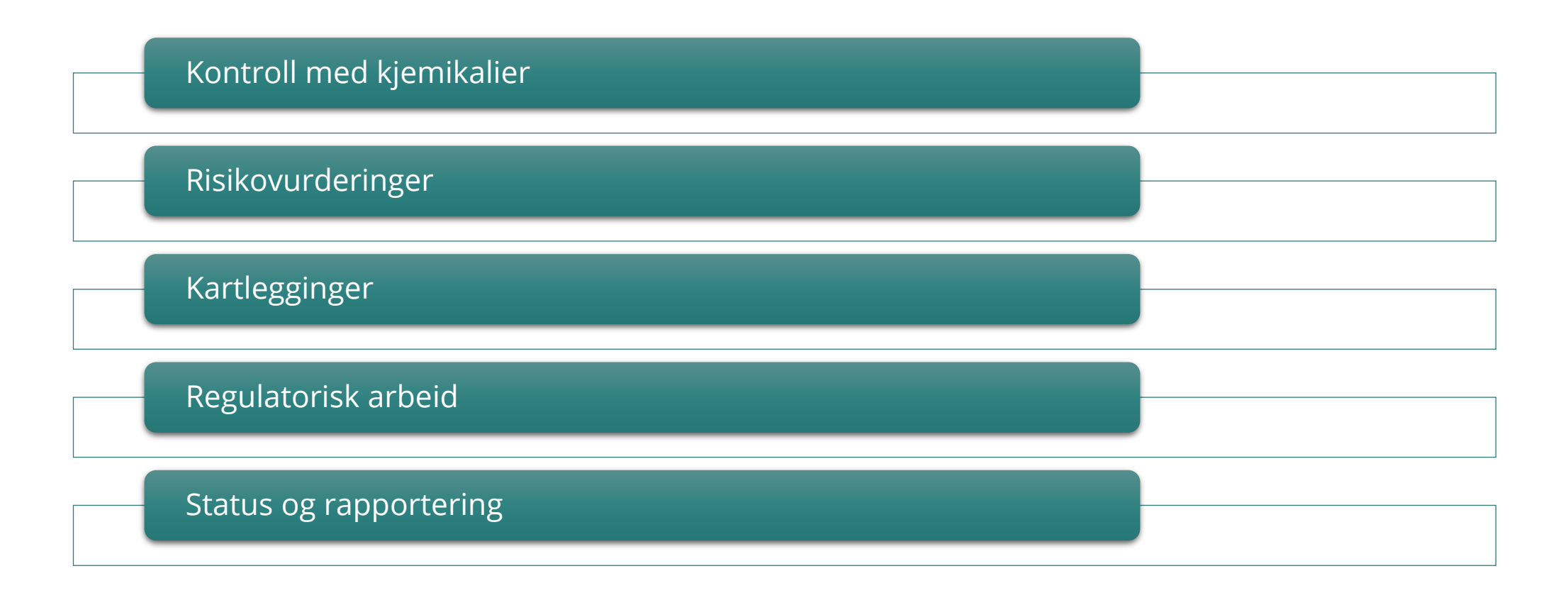

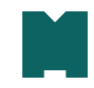

### Forskning bruker også data fra PR

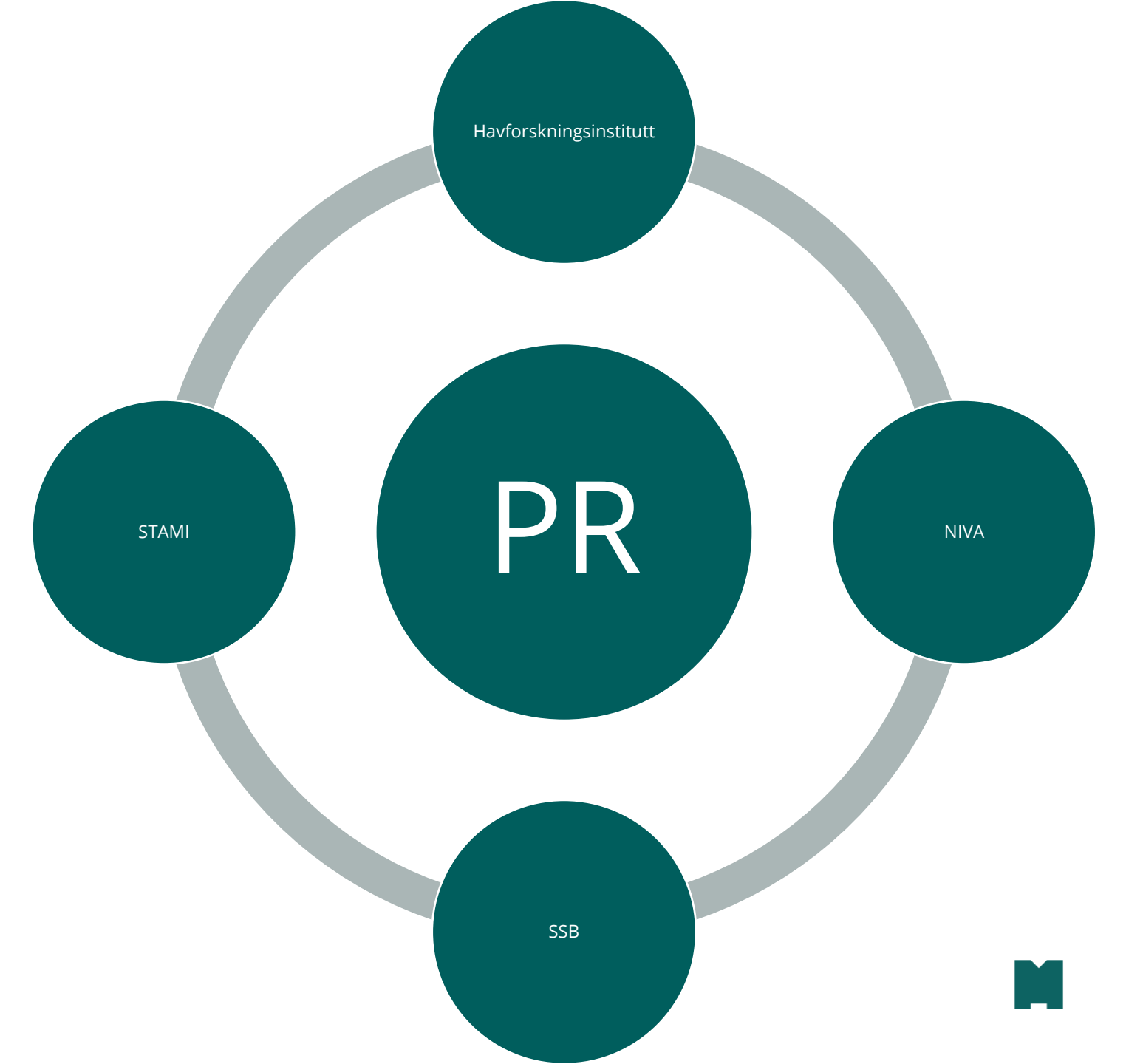

![](_page_7_Picture_2.jpeg)

Produktregisteret for farlige kjemikalier brukes blant annet til å spore forurensningskilder i miljøet, slik som her i Tyrifjorden hvor NIVAs forskere leter etter kilder til kjemikalieutslipp. Arbeidet med å påvise skadelige kjemikalier når de først er kommet ut i miljøet, kan være som å lete etter nåla i høystakken. (Foto: NIVA)

### Register over farlige kjemikalier må styrkes, ikke legges ned

### Ny løsning for produktregisteret

**F**71

![](_page_8_Picture_2.jpeg)

![](_page_8_Picture_3.jpeg)

Lettere for virksomheter å deklarere og oppdatere deklarasjoner Mer effektiv drift av løsningen og andre aktiviteter Lettere å utnytte data i produktregisteret

Kjemikaliedeklarering til Produktregisteret - ny i 2022

### Nye Kjemikaliedeklarering til Produktregisteret

- skjema.produktregisteret.no/
- <u>www.altinn.no/skjemaoversikt/miljodirektoratet/kjemikaliedeklarering-til-produktregisteret</u>

![](_page_10_Figure_3.jpeg)

![](_page_11_Picture_0.jpeg)

### Login Norwegian Product Register

Login using MinSide

>

>

>

>

Login using ID-porten For norwegian users

For foreign users

Go to guide

Go to guide ...

![](_page_11_Picture_3.jpeg)

![](_page_11_Picture_4.jpeg)

Missing organization

Request access for new organization

![](_page_11_Picture_7.jpeg)

#### Norwegian Product Register

The Product Register is the official register of hazardous chemicals in Norway, and is administered by the Norwegian Environment Agency. The data is used by the authorities to monitor chemicals, perform risk analyses related to chemical substances, and to deal with acute situations. English ~

# Nytt og gammelt

- Data fra gammel løsning er flyttet over i ny løsning
- Tilgang til alle dine virksomheter med en og samme innlogging
- Lagring underveis
- Bedre validering av skjema

- Ny innlogging for utenlandske brukene
  - Gir mulighet for tilgang for personer uten D-nummer

![](_page_12_Picture_7.jpeg)

• Men det meste er som før...

![](_page_12_Picture_9.jpeg)

![](_page_12_Picture_10.jpeg)

# Tilgang for flere virksomheter med samme innlogging

|       |                      | Miljø-<br>direktoratet Pro      | luktregisteret         |                  | BODIL NYGAR<br>974720612 - MIL                                           | D FAARLUND<br>JØDIREKTORATET                                             | H 🗸 🕇                   | Norsk |
|-------|----------------------|---------------------------------|------------------------|------------------|--------------------------------------------------------------------------|--------------------------------------------------------------------------|-------------------------|-------|
| <     |                      | Deklarasjons                    | oversikt               |                  | 999601391 - MII<br>974720612 - MII<br>974720604 - MII<br>974720639 - MII | .JØDIREKTORATET<br>.JØDIREKTORATET<br>.JØDIREKTORATET<br>.JØDIREKTORATET | HORTEN<br>OSLO<br>SKIEN | J     |
| Â     | Oppgaver / startside | Finn deklarasjon 💿              |                        |                  | 974751550 - MII                                                          | JØDIREKTORATET                                                           | TRONDI                  | HEIM  |
| 8     | Firmaprofil          | Finn deklarasjon                |                        |                  |                                                                          |                                                                          |                         |       |
| R     | Deklarasjonsoversikt | Aktiv (4)                       | Inaktiv (1) Utkast (0) | Ufullstendig (0) |                                                                          | <u>Eksporter</u> <u>Deaktiver</u>                                        | Velg alle               | ]     |
|       |                      | Produktnavn                     | Deklarasjonsnr.        | Artikkelnr.      | Deklarasjonstype                                                         | Sendt inn                                                                | Velg                    |       |
| álíó  | Årsmengder           | Test biocidprodukt              | 650979                 | -                | Biocid                                                                   | 25.04.2022                                                               |                         | 1     |
|       |                      | Årsoppdateringsprodukt          | 600014                 | -                | -                                                                        | 15.03.2022                                                               |                         | ÷.    |
| ⊕<br> | Ny deklarasjon       | Test av innsending oppd<br>2015 | atering 600943         | 123ABC 123       | -                                                                        | 13.01.2016                                                               |                         | :     |
| R     | Gebyrfritaksgruppe   | Testprodukt 2 Horten bi         | ocid 600006            | 345              | Biocid                                                                   | 12.11.2014                                                               |                         | ÷     |

Ð

![](_page_14_Picture_0.jpeg)

### Deklarasjonsoversikt

| Finn deklarasjon 💿    |                 |                 |                         |                  |                          |          |   |
|-----------------------|-----------------|-----------------|-------------------------|------------------|--------------------------|----------|---|
| Finn deklarasjon      |                 |                 |                         |                  |                          |          |   |
| Aktiv (108)           | Inaktiv (3)     | Utkast (6)      | Ufullstendig (29)       |                  |                          |          |   |
|                       |                 |                 |                         | <u>Ekspo</u>     | <u>rter Deaktiver</u> Ve | elg alle |   |
| Produktnavn 🕈         |                 | Deklarasjonsnr. | Artikkelnr.             | Deklarasjonstype | Sendt inn                | Velg     |   |
| Arnes nytt            |                 | 604311          | -                       | -                | 19.01.2017               |          | ł |
| Arnes vektprosent u   | nder arbeid 🛛 ! | 618320          | -                       | Biocid           | 19.09.2018               |          | ł |
| Bodil                 |                 | 604303          | -                       | -                | 15.11.2018               |          | ÷ |
| Bodil2                |                 | 604304          | -                       | -                | 15.03.2022               |          | 1 |
| Engelsk språk         |                 | 613042          | -                       | -                | 12.10.2017               |          | ÷ |
| Fyllstoff             | 0               | 608401          | -                       | -                | 26.06.2017               |          | ł |
| GFG test 1            |                 | 600031          | -                       | -                | 08.02.2019               |          | ł |
| GFG test 2.2          | 0               | 600030          | -                       | -                | 22.01.2016               |          | ł |
| Giftsmørje forenklet  | med nano        | 604056          | -                       | Nano, Gruppe     | 09.01.2017               |          | ÷ |
| Giftsmørje med bioc   | idfunksjon      | 604054          | test NA                 | Biocid           | 15.12.2016               |          | ł |
| Giftsmørje rentBiocio | d 🚺             | 604055          | -                       | Biocid           | 15.12.2016               |          | i |
| Grftsmørje av 15.12.  | 2016 azs        | 604053          | verifiseringstesting NA |                  | 11.10.2017               |          | ÷ |
| Helt nytt produkt 2.1 | 0               | 600953          | PA34IP,PA347P,PA341G    | -                | 04.03.2016               |          | ł |
| Høst                  | 0               | 600663          | -                       |                  | 25.10.2017               |          | ł |
| Kopi Bodil            |                 | 618734          | -                       | -                | 15.11.2018               |          | ÷ |

### Deklarasjonsoversikt

- Meny ... ved hver linje
  - Se deklarasjon
  - Endre deklarasjon
  - Kopier fra
  - Deaktiver
  - Se kvittering
- Sortering i alle kolonner
- Forskjell på "se" og "endre"
- Fane for aktiv, inaktiv, utkast og ufullstendig

![](_page_14_Picture_15.jpeg)

### Ufullstendige deklarasjoner

- Gamle deklarasjoner med vesentlige mangler har fått en merknad, og finnes også i separat fane i Deklareringsoversikt
- Rett opp ved å endre og sende inn på nytt

| Deklarasjo                          | nsoversikt     |                                                                                                |                                                  |              |                  |        |   |
|-------------------------------------|----------------|------------------------------------------------------------------------------------------------|--------------------------------------------------|--------------|------------------|--------|---|
| Finn deklarasjon 💿                  |                |                                                                                                |                                                  |              |                  |        |   |
| Finn deklarasjon                    |                |                                                                                                |                                                  |              |                  |        |   |
| Aktiv (108)                         | Inaktiv (3)    | Utkast (11)                                                                                    | Ufullstendig (                                   | 28)          | Depictiver - Mel | !! - 🗔 |   |
| Produktnavn                         | Deklarasjonsnr | . Artikkelnr.                                                                                  | Dekla                                            | arasjonstype | Sendt<br>inn     | Velg   |   |
| Mettes beste<br>antibac azs         | 600004         | Se 11250 Heuco<br>ZPO+komponen<br>+ listes ved søk j<br>og p-nr lkasdjfla<br>laksdjføafj asdfa | phos<br>ten som<br>på navn Biocio<br>fj -<br>sfd | d            | 04.04.2022       |        | 1 |
| Bodil2                              | 604304         | 6868/686898                                                                                    | -                                                |              | 04.04.2022       |        | ł |
| Test fra Aspik<br>produkt Mdir Oslo | . 329945       | -                                                                                              | -                                                |              | 07.09.2021       |        | : |
| Test1                               | 650000         | -                                                                                              | -                                                |              | 11.06.2019       |        | ł |

- Vesentlige mangler:
  - Ingen CLP klassifisering
  - Ingen sammensetning sendt elektronisk
  - Ingen produkttype eller bransje
  - Ingen kunde for utenlandske deklaranter Deklarasjonsoversikt

| Finn deklarasjon 💿                     |                 |             |                   |                      |          |   |
|----------------------------------------|-----------------|-------------|-------------------|----------------------|----------|---|
| Finn deklarasjon                       |                 |             |                   |                      |          |   |
| Aktiv (108)                            | Inaktiv (3)     | Utkast (11) | Ufullstendig (28) |                      |          |   |
|                                        |                 |             |                   | <u>Eksporter</u> Vel | g alle 📃 |   |
| Produktnavn                            | Deklarasjonsnr. | Artikkelnr. | Deklarasjonstype  | Sendt<br>inn         | Velg     |   |
| Test fra Aspik produkt<br>Mdir Oslo    | 329945          | -           | -                 | 07.09.2021           |          | : |
| Test1                                  | 650000          | -           | -                 | 11.06.2019           |          | ÷ |
| Kopi av<br>NoSuchPageBug<br>2018.10.01 | 618411          | -           | -                 | 11.06.2019           |          | : |

### Ny innlogging for utenlandske deklaranter via portalen Min side

- Innlogging via Miljødirektoratets portal MinSide
- Første gang må bruker lage ny profil og søke om ny rettighet/rolle
- Lenke til veileder for innlogging: <u>Guidance for logging in to the</u> <u>Product Register</u>
- Veiledningsvideo:
   <u>How to log in for the first time</u>

- Nye muligheter:
  - Tilgang for personer uten Dnummer
- Informasjon på engelsk

<u>The Product Register in Norway -</u> <u>Norwegian Environment Agency</u>

# «Deklarere produkt»

### Deklarering av produkt, PIP eller gruppe

Deklarere nytt produkt

Nanomateriale

#### $\oplus$ Ny deklarasjon

#### Deklarerer nytt produkt, PIP eller gruppe

![](_page_18_Figure_3.jpeg)

- Mulighet for kopiering fra egne deklarasjoner i feltene i skjema
- Mer og tydeligere tilbakemelding i skjema

| Navn og bruk Egen                    | skaper Sammensetning Kontroll og innsending                                                                                                    |                                   |
|--------------------------------------|----------------------------------------------------------------------------------------------------|-----------------------------------|
| Navn og bruk                         |                                                                                                    |                                   |
| Navn og artikkelnum<br>Produktnavn ③ | mer                                                                                                    |                                   |
| NEW                                  |                                                                                                    |                                   |
| Artikkelnummer / referans            | se 🕜                                                                                                    |                                   |
| Ditt artickentaminer / relef         | unse.                                                                                                    |                                   |
| Du må velge minst én prod            | dukttypekode                                                                                                    |                                   |
| Produkttype                          |                                                                                                    |                                   |
| Er produktet et biocid pro           | Deklarere nytt produkt                                                                                                    |                                   |
| ⊖ ja ® Nei                           | Navn og bruk Egenskaper Sammensetning Kontroll og innsending                                                                                                    |                                   |
|                                      | Kontroll og innsending                                                                                                    |                                   |
|                                      | Navn og bruk                                                                                                    | 4 / 4 ferdig 🗸                    |
|                                      | Egenskaper                                                                                                    | 3 / 3 ferdig 🗸                    |
|                                      | Sammensetning                                                                                                    | 0 / 1 ferdig <u>Gå til steget</u> |
|                                      | Databeskyttelse                                                                                                    |                                   |
|                                      | Inneholder deklarasjonen opplysninger som har beskyttelsesbehov? 💿<br>🛞 Ja 🔿 Nei                                                                                                    |                                   |
|                                      | Opplysninger som er tilgjengelig andre steder (eks datablad eller etiketter) kan ikke søkes beskyttes for.<br>Informasjon som anskes beskyttet, må spesifisere og markeres nedenfor. Opplysninger som ikke ønskes beskyttet,<br>vil bli betraktet som åpen. |                                   |
|                                      | Velg hva som skal beskyttes                                                                                                    |                                   |
|                                      | Produktnavn     Mengde     Sammensetning                                                                                                    |                                   |

### Deklarere fareklassifisert kjemisk produkt

- Alle fare klassifiserte produkter med årlig mengde på 100 kg eller mer er deklareringspliktige
  - <u>Deklarasjonsforskriften</u>
- Fullstendig sammensetning skal oppgis
- Når du ikke kjenner denne selv.... Få leverandør til å deklarere PIP og referer til den

| Deklarere nytt                           | produkt                       |               |                                  |                |  |  |  |  |  |  |
|------------------------------------------|-------------------------------|---------------|----------------------------------|----------------|--|--|--|--|--|--|
| Navn og bruk Eger                        | nskaper Sami                  | mensetning    | Kontroll og innsending           |                |  |  |  |  |  |  |
| Sammensetning                            |                               |               |                                  |                |  |  |  |  |  |  |
| Du må legge inn minimun                  | n én komponent i pr           | oduktets samm | ensetting                        |                |  |  |  |  |  |  |
| Komponenter 💿                            |                               |               |                                  |                |  |  |  |  |  |  |
| Begrens søket ditt: 💿                    |                               |               |                                  |                |  |  |  |  |  |  |
| OCAS-nr/EC-nr/Kjemisk r                  | iavn 🖲 Dekl.nr/Proc           | luktnavn      |                                  |                |  |  |  |  |  |  |
| Q Søk og legg til komp                   | onent                         |               | ~                                |                |  |  |  |  |  |  |
| <u>ikke mulig å legge til korrekt ko</u> | <u>mponent på dette tidsp</u> | <u>unkt?</u>  |                                  |                |  |  |  |  |  |  |
| CAS-nummer                               | EC-nummer                     | Dekl.Nr       | Kjemisk navn / Produkt i produkt | Vekt %         |  |  |  |  |  |  |
| -                                        | -                             | 618740        | Test 10                          | 100 🗘 Legg til |  |  |  |  |  |  |
| ⊕Legg til faremerkin                     | g                             |               |                                  |                |  |  |  |  |  |  |
|                                          |                               |               |                                  |                |  |  |  |  |  |  |

#### Deklarere nytt produkt

# Kontroll og innsending

- Når alle pliktige opplysninger er gitt kan deklarasjonen sendes inn
- Kvittering fås etter innsending, kan lastes ned og vises senere

| Navn og bruk       Egenskaper       Sammensetning       Kontroll og innsending         Kontroll og innsending       4/4 ferdig       ✓         Navn og bruk       4/4 ferdig       ✓         Egenskaper       3/3 ferdig       ✓         Sammensetning       0/1 ferdig       ✓         Databeskyttelse       Inneholder deklarasjonen opplysninger som har beskyttelsesbehov?       Image: Control opplysninger som har beskyttelsesbehov? | \                                  |                                   |                          |
|----------------------------------------------------------------------------------------------------|------------------------------------|-----------------------------------|--------------------------|
| Kontroll og innsending<br>Navn og bruk 4/4 ferdig ✓<br>Egenskaper 3/3 ferdig ✓<br>Sammensetning 0/1 ferdig cå til ste<br>Databeskyttelse<br>Inneholder deklarasjonen opplysninger som har beskyttelsesbehov? ③                                                                                                    | Navn og bruk Egenskaper            | Sammensetning Kontroll og in      | insending                |
| Navn og bruk 4/4 ferdig   Egenskaper 3/3 ferdig   Sammensetning 0/1 ferdig   Databeskyttelse   Inneholder deklarasjonen opplysninger som har beskyttelsesbehov? ©                                                                                                    | ontroll og innsending              |                                   |                          |
| Egenskaper 3/3 ferdig<br>Sammensetning 0/1 ferdig Gå til sta<br>Databeskyttelse<br>Inneholder deklarasjonen opplysninger som har beskyttelsesbehov? ③                                                                                                    | Navn og bruk                       |                                   | 4 / 4 ferdig 🗸           |
| Sammensetning     0 / 1 ferdig     Gå til sta       Databeskyttelse       Inneholder deklarasjonen opplysninger som har beskyttelsesbehov?     ③                                                                                                    | Egenskaper                         |                                   | 3 / 3 ferdig 🗸           |
| Databeskyttelse Inneholder deklarasjonen opplysninger som har beskyttelsesbehov? ③                                                                                                    | Sammensetning                      |                                   | 0 / 1 ferdig <u>Gå t</u> |
| Inneholder deklarasjonen opplysninger som har beskyttelsesbehov?                                                                                                    | Databeskyttelse                    |                                   |                          |
|                                                                                                    | Inneholder deklarasionen opplysnin | iger som har beskyttelsesbehov? 💿 |                          |
| Ja O Nei                                                                                                    | ● Ja O Nei                         |                                   |                          |

Opplysninger som er tilgjengelig andre steder (eks datablad eller etiketter) kan ikke søkes beskyttes for. Informasjon som ønskes beskyttet, må spesifisere og markeres nedenfor. Opplysninger som ikke ønskes beskyttet, vil bli betraktet som åpen.

#### Velg hva som skal beskyttes

![](_page_20_Figure_7.jpeg)

# «Rapportere årlige mengder»

### Rapportere årlige mengder

![](_page_22_Figure_1.jpeg)

Produktregisteret er myndighetenes register over farlige kjemikalier. Miljødirektoratet drifter registeret, men alle norske myndigheter kan få tilgang til dataene ved tjenstlig behov. Opplysningene i registeret brukes blant annet til myndighetenes kontroll og tilsyn med kjemikalier, risikoanalyser knyttet til kjemiske stoffer og i forbindelse med akutte hendelser.

# Rapportere årlige mengder

<u>Rapportere årsmengder</u> Årsmengder for deklarerte produkter

974751550 - MILJØDIREKTORATET TR... V Norsk V

BODIL NYGARD FAARLUND

(Q`

Logg ut

>

< Oppgaver / startside G) Ŵ 8 A Firmaprofil R Deklarasjonsoversikt ត៍ Årsmengder Ð Over the second second seco Gebyrfritaksgruppe

Miljø-direktoratet Produktregisteret

#### Årsrapportering 2021

Finn deklarasjon 💿

Produktnavn/deklarasjonsnr/artikkelnr

|                               |                 |             |                  |            | Registre   | <u>er årsmengder</u> Velg | g alle |
|-------------------------------|-----------------|-------------|------------------|------------|------------|---------------------------|--------|
| Produktnavn                   | Deklarasjonsnr. | Artikkelnr. | Deklarasjonstype | Sendt inn  | Inaktivert | Rapportert                | Velg   |
| Biocid + dekl.plikt           | 600258          | 12345       | Product          | 27.04.2022 | -          |                           |        |
| Kjemikalie A                  | 600113          | interntNR   | Product          | 10.02.2016 | -          |                           |        |
| Kjemikalie B                  | 600114          | internnr 2B | Product          | 03.03.2016 | -          |                           |        |
| Kladd                         | 602184          | -           | Groupe           | 03.03.2016 | -          |                           |        |
| nytt prod - mangler full sam. | 601141          | -           | Product          | 27.04.2022 | -          |                           |        |

Register gebyrfritak for biocider

Registrer årsmengder

### 1 Velg hvilke produkter du vil rapportere for

# A. Rapporter for valgte produkter:

# B. Rapportert for alle produkter i listen:

#### Årsrapportering 2021

#### Finn deklarasjon 💿

Produktnavn/deklarasjonsnr/artikkelnr

|                               |                 |             |                  |            | <u>Registrer årsmengder</u> Velg alle |            |      |
|-------------------------------|-----------------|-------------|------------------|------------|---------------------------------------|------------|------|
| Produktnavn                   | Deklarasjonsnr. | Artikkelnr. | Deklarasjonstype | Sendt inn  | Inaktivert                            | Rapportert | Velg |
| Biocid + dekl.plikt           | 600258          | 12345       | Product          | 27.04.2022 | -                                     |            |      |
| Kjemikalie A                  | 600113          | interntNR   | Product          | 10.02.2016 | -                                     |            | ~    |
| Kjemikalie B                  | 600114          | internnr 2B | Product          | 03.03.2016 | -                                     |            |      |
| Kladd                         | 602184          | -           | Groupe           | 03.03.2016 | -                                     |            |      |
| nytt prod - mangler full sam. | 601141          | -           | Product          | 27.04.2022 | -                                     |            |      |

#### Registrer årsmengder Velg alle

| Produktnavn                   | Deklarasjonsnr. | Artikkelnr. | Deklarasjonstype | Sendt inn  | Inaktivert | Rapportert | Velg |
|-------------------------------|-----------------|-------------|------------------|------------|------------|------------|------|
| Biocid + dekl.plikt           | 600258          | 12345       | Product          | 27.04.2022 | -          |            | ~    |
| Kjemikalie A                  | 600113          | interntNR   | Product          | 10.02.2016 | -          |            | ✓    |
| Kjemikalie B                  | 600114          | internnr 2B | Product          | 03.03.2016 | -          |            | ~    |
| Kladd                         | 602184          | -           | Groupe           | 03.03.2016 | -          |            | ~    |
| nytt prod - mangler full sam. | 601141          | -           | Product          | 27.04.2022 | -          |            | ~    |

Register gebyrfritak for biocider

### 2 Tabell for rapportering

| Produktnavn                   | Deklarasjonsnr. | Artikkelnr. | Sendt inn        | Produsert (Tonn) | Importert (Tonn) | Eksportert (Tonn) | Mengder under<br>navnebytte<br>(Tonn) |
|-------------------------------|-----------------|-------------|------------------|------------------|------------------|-------------------|---------------------------------------|
| nytt prod - mangler full sam. | 601141          | -           | 27.04.2022 202   | -                | -                | -                 | -                                     |
| Kjemikalie A                  | 600113          | interntNR   | 10.02.2016 202   | -                | -                | -                 | - <u>Skjul tidligere</u>              |
|                               |                 |             | 20               | 15 (             | ) 0              | 0                 | 0                                     |
|                               |                 |             | 20               | 14 (             | 0 0              | 0                 | 0                                     |
|                               |                 |             | <u>Skjul his</u> | torikk           |                  |                   |                                       |
| Biocid + dekl.plikt           | 600258          | 12345       | 27.04.2022 202   | -                | -                | -                 | -                                     |
| Kjemikalie B                  | 600114          | internnr 2B | 03.03.2016 202   | -                | -                | -                 | - <u>Vis tidligere</u>                |
| Kladd                         | 602184          | -           | 03.03.2016 202   | -                | -                | -                 | -                                     |

Avbryt R

### Registrere 0 tonn som årlig mengde

![](_page_26_Figure_1.jpeg)

### 3 Kvittering

#### Årsrapportering 2021

X Du har rapportert produkter med 0 i årsmengder - ønsker du å inaktivere disse?

Kvittering for årsrapportering

Dine årsrapporter for 2021 er mottatt!

Innsendt: 27.04.2022 12:56

Innsender: KATRINE BREKKE for MILJØDIREKTORATET OSLO

Dette er en kvittering på at opplysningene er mottatt, det er ingen godkjenning av opplysningene eller kjemikaliet. Det er virksomheten som må sikre seg at kjemikaliet er lovlig, f.eks at det ikke inneholder forbudte stoffer og at det er korrekt fareklassifisert. Forbehold om at det kan bli funnet ytterligere feil ved videre saksbehandling.

| Produktnavn                       | Deklarasjonsnr. | Artikkelnr.             |      | Produsert (Tonn) | Importert (Tonn) | Eksportert (Tonn) | Mengder under<br>navnebytte<br>(Tonn) |
|-----------------------------------|-----------------|-------------------------|------|------------------|------------------|-------------------|---------------------------------------|
| GFG test 1                        | 600031          |                         | 2021 | 0                | 23               | 0                 | 0                                     |
| GFG test 2.2                      | 600030          |                         | 2021 | 0                | 0                | 0                 | 0                                     |
| Giftsmørje med biocidfunksjon     | 604054          | test NA                 | 2021 | 0                | 7                | 0                 | 0                                     |
| Giftsmørje rentBiocid             | 604055          |                         | 2021 | 0                | 3                | 0                 | 0                                     |
| Eksempel XML-skjema endre produkt | 600028          | PR01XML                 | 2021 | 0                | 5                | 0                 | 0                                     |
| Helt nytt produkt 2.1             | 600953          | PA34IP,PA347P,PA341G    | 2021 | 0                | 0                | 0                 | 0                                     |
| Grftsmørje av 15.12.2016 azs      | 604053          | verifiseringstesting NA | 2021 | 0                | 0,25             | 0                 | 0                                     |

![](_page_27_Picture_9.jpeg)

Ønsker du fortsette deklareringsarbeidet?

![](_page_27_Picture_11.jpeg)

### Utgåtte produkter

Årsrapportering 2021

#### Sett produkter til inaktive

Deaktiver Velg alle

| Produktnavn           | Deklarasjonsnr. | Artikkelnr.          | Deklarasjonstype | Velg |
|-----------------------|-----------------|----------------------|------------------|------|
| GFG test 2.2          | 600030          | •                    | 1                |      |
| Helt nytt produkt 2.1 | 600953          | PA34IP,PA347P,PA341G | 1                |      |

![](_page_28_Picture_5.jpeg)

![](_page_28_Picture_6.jpeg)

### Gebyrfritaksgruppe

![](_page_29_Picture_1.jpeg)

### GRUPPERING AV NESTEN LIKE PRODUKTER

### FÅR ÉT GEBYR FOR GRUPPA, OG IKKE ET GEBYR PER KJEMIKALIE

![](_page_29_Picture_4.jpeg)

### Kriterier for gebyrfritaksgrupper

To eller flere kjemikalier

Tilnærmet lik sammensetning

Samme klassifisering

Samme produkttype

![](_page_30_Picture_5.jpeg)

![](_page_31_Picture_0.jpeg)

![](_page_31_Picture_1.jpeg)

# Gebyrfritaksgrupper

### Gebyrfritaksgruppe

![](_page_32_Picture_2.jpeg)

Ny Gebyrfritaksgruppe

>

>

Opprett en ny Gebyrfritaksgruppe

![](_page_32_Picture_5.jpeg)

### Gebyrfritaksgrupper Se oversikt

### Ny gebyrfritaksgruppe

![](_page_32_Picture_8.jpeg)

Gruppenavn

#### Finn deklarasjoner til gebyrfritaksgruppen

Q Søk etter deklarasjon

| Produktnavn 🕈                 | Deklarasjonsnr. | Artikkelnr. | Deklarasjonstype | Sendt inn  | Velg            |
|-------------------------------|-----------------|-------------|------------------|------------|-----------------|
| Biocid + dekl.plikt           | 600258          | 12345       | Biocid           | 27.04.2022 | <u>Legg til</u> |
| Kjemikalie A                  | 600113          | interntNR   | -                | 10.02.2016 | <u>Legg til</u> |
| Kjemikalie B                  | 600114          | internnr 2B | -                | 27.04.2022 | <u>Legg til</u> |
| Kjemikalie B1                 | 651046          | -           | -                | 27.04.2022 | <u>Legg til</u> |
| Kjemikalie B2                 | 651047          | -           | -                | 27.04.2022 | <u>Legg til</u> |
| Kjemikalie B3                 | 651049          | -           | -                | 27.04.2022 | <u>Legg til</u> |
| Kjemikalie B4                 | 651050          | -           | -                | 27.04.2022 | <u>Legg til</u> |
| Kladd                         | 602184          | -           | Gruppe           | 03.03.2016 | <u>Legg til</u> |
| nytt prod - mangler full sam. | 601141          | -           | -                | 27.04.2022 | <u>Legg til</u> |

Opprett gebyrfritaksgruppe

### Gebyrfritaksgrupper

### Gebyrfritaksgruppe

![](_page_33_Picture_2.jpeg)

#### Gebyrfritaksgruppe - oversikt

| Gruppenavn                | Gruppenr.                            | Antall produkter | Sendt inn  |       |            |
|---------------------------|--------------------------------------|------------------|------------|-------|------------|
| gruppe 1                  | 163409fc-3969-45f6-adc2-2e71fbdedec1 | 2                | 26.11.2014 | - I   |            |
| GFG test                  | 0d513132-6d68-47a2-8c2a-913d43ada871 | 2                | 13.01.2015 |       | Apne/endre |
| MoLa 2018.10.02 Test      | 3c617120-6954-403c-86d9-950c370ec43e | 1                | 02.10.2018 | 1     | Slett      |
| MoLa Help test 2018.12.21 | 9ae6b00c-68f8-4615-9e5f-97e3703d7ba1 | 1                | 21.12.2018 | 1     |            |
| Ny gruppe 2               | 7a928172-ac01-4111-bdf2-b641dd8060d4 | 7                | 13.01.2015 | 1     |            |
| Test 2018.02.16           | c5f91e5b-a693-40b3-82ca-fd5542372f64 | 1                | 16.02.2018 | - E - |            |

![](_page_33_Picture_5.jpeg)

### Gebyrfritak for biocider som betaler årsgebyr

| Testprodukt<br>Horten 1 | 600005 | - | Product | 25.04.2017 - |  |
|-------------------------|--------|---|---------|--------------|--|
| vi flytter              | 600026 | - | Product | 20.03.2015 - |  |
| vi tester bryter        | 600039 | - | Product | 22.04.2016 - |  |

Register gebyrfritak for biocider

Registrer årsmengder

Miljødirektoratet

Veiledning | Personvernerklæring | Kontakt Oss | Om tjenesten

![](_page_34_Picture_6.jpeg)

### Gebyrfritak for biocider som betaler årsgebyr

Registrer godkjenningsnummer for biocider som betaler årsgebyr, for å unngå dobbelt fakturering.

### Biocid gebyrfritak

Når et biocid blir godkjent blir det gitt et gebyr. For å unngå at produkter gis dobbelt gebyr kan du oppgi et biocidgodkjenningsnummer for de produktene som har fått gebyr.

| Produktnavn              | Deklarasjonsnr. | Artikkelnr. | Deklarasjonstype | Fritak gebyr | Biocidgodkjenningsnummer |
|--------------------------|-----------------|-------------|------------------|--------------|--------------------------|
| Rat killer Winter super  | 615262          | 123         | Biocid           | <b>~</b>     | NO-2025-2116             |
| Rat killer Next %        | 615261          | 123         | Biocid           |              |                          |
| Klassifiseringshjelper C | 615265          | -           | Biocid, Nano     |              |                          |
| Rat killer super         | 615253          | 123         | Biocid           |              |                          |

![](_page_35_Picture_6.jpeg)

# «Biocid, Nano, Mikrobiologisk, Utgangsstoff for eksplosiver»

### Deklarere biocid

- Alle biocider skal registreres i Produktregisteret uavhengig av mengde og klassifisering
- Kryss av for at produkter er et biocid
- Produkttypene som gitt i biocidregelverket må brukes. (PT 1 – PT 22)

- Oppgi hvilket aktivt stoff(er) produktet inneholder.
- Aktivt stoff uten CAS no. bruk "CAS no" 9000004-41-2
- Eks Kobberpulver til bunnstoff for båt.
- Eks Bunnstoff Rosa (med kobber)

# • Legg inn produkttype for biocid (kodene starter med b15)

### • Oppgi aktivt stoff i

| Søk og legg til komponent<br>ulig å legge til korrekt komponent | <u>på dette tidspunkt?</u> |         |                                  | *      |          |
|-----------------------------------------------------------------|----------------------------|---------|----------------------------------|--------|----------|
| ulig å legge til korrekt komponent                              | <u>på dette tidspunkt?</u> |         |                                  |        |          |
|                                                                 |                            |         |                                  |        |          |
|                                                                 |                            |         |                                  |        |          |
| CAS-nummer EC-n                                                 | ummer D                    | )ekl.Nr | Kjemisk navn / Produkt i produkt | Vekt % |          |
| 7732-18-5 231                                                   | -791-2                     | -       | Water                            | Vekt % | Legg til |
|                                                                 |                            |         |                                  |        |          |
| pesifisering av komponent                                       | 2                          |         |                                  |        |          |

Du har ikke valgt produkttypekode for biocid (B15 kode) Du må velge minst én produkttypekode Produkttype Er produktet et biocid produkt? ⑦ 🖲 Ja 🛛 🔿 Nei Er produktet et deklararingspliktig biocid produkt? ● Ja 🛛 🔿 Nei Velg produkttype 📀 Q b15 ^ B15110 Desinfeksjonsmidler for menneskelig hygiene (PT1) B15120 Desinfeksjonsmidler og algemidler som ikke er ment for bruk direkte på mennesker eller dyr.(PT2) B15130 Biocidprodukter til veterinærhygiene (PT3) B15140 Overflater som kommer i kontakt med næringsmidler og fôrvarer (PT4)

D45440

### Deklarere mikrobiologisk produkt

- Opplysningene som skal gis om mikrobiologisk produkter er gitt i forskrift:
   Forskrift om deklarering og merking av mikrobiologiske produkter med et
   bruksområde som medfører tilføring til det ytre miljø - -Lovdata
- Må gis i et vedlegg på pdfformat som kan lastes opp

- Når du selv ikke har disse opplysningene
  - Produsent kan deklarere for deg
  - De må bruke produktskjema for å få mulighet for å sende inn vedlegg

![](_page_39_Picture_6.jpeg)

### Produkt med nano

- Innhold av stoffer på nanoform skal oppgis i deklarasjonen
- Deklareringsforskriften sier:
   «fysikalske data av betydning for å vurdere farlige egenskaper ved

#### kjemikalie»

![](_page_40_Picture_4.jpeg)

- Kryss av for at deklarasjonen inneholder stoffer på nanoform
- Og oppgi hvilket stoff(er) som er på nanoform

![](_page_40_Picture_7.jpeg)

### Produkt som inneholder utgangsstoff for eksplosiver

- Kjemikalier som er omfattet av regelverket om utgangsstoffer skal deklareres til Produktregisteret
  - <u>Forskrift om håndtering av utgangsstoffer for</u> <u>eksplosiver - Lovdata</u>
- Stoffer på liste 1- utløser deklareringsplikt:

|                  |           | vekt%  |
|------------------|-----------|--------|
| stoffnavn        | CAS-nr    | grense |
| Ammoniumnitrat   | 6484-52-2 | 45     |
| Hydrogenperoksid | 7722-84-1 | 12     |
| salpetersyre     | 7697-37-2 | 3      |
| Nitrometan       | 75-52-5   | 30     |
| kaliumklorat     | 3811-04-9 | 40     |
| kaliumperklorat  | 7778-74-7 | 40     |
| natriumklorat    | 7775-08-9 | 40     |
| Natriumperklorat | 7601-89-0 | 40     |

 Stoffer på liste 2 skal også oppgis (full sammensetning skal gis for alle produkter):

| Aceton%                                | 67-64-1    |
|----------------------------------------|------------|
| Aluminiumpulver                        | 7429-90-5  |
| Magnaliumpulver (blanding av Al og Mg) |            |
| Kalsiumnitrat                          | 10124-37-5 |
| Magnesiumpulver                        | 7439-95-4  |
| Heksamin                               | 100-97-0   |
| Kalsiumammoniumnitrat                  | 15245-12-2 |
| Magnesiumnitratheksahydrat             | 13446-18-9 |
| Kaliumnitrat                           | 7757-79-1  |
| Natriumnitrat                          | 7631-99-4  |
| Svovelsyre                             | 7664-93-9  |
|                                        |            |

![](_page_41_Picture_7.jpeg)

### Produktdeklarasjon som inneholder utgangsstoff for eksplosiver

#### Deklarere nytt produkt

| Navn           | og bruk Ege                        | nskaper Samı            | mensetning     | Kontroll og innsending             |               |    |
|----------------|------------------------------------|-------------------------|----------------|------------------------------------|---------------|----|
| Samme          | nsetning                           |                         |                |                                    |               |    |
| Deklar         | rasjoner med utgan                 | gsstoff med eksplosi    | ver må ha mins | st et aktivt stoff med eksplosiver |               |    |
| Kom            | ponenter 💿                         |                         |                |                                    |               |    |
| Begre          | ns søket ditt: 💿                   |                         |                |                                    |               |    |
| ○ CAS          | 5-nr/EC-nr/Kjemisk                 | navn O Dekl.nr/Proc     | luktnavn       |                                    |               |    |
|                | 0 - 1 1                            |                         |                |                                    |               |    |
| Q              | Søk og legg til komp               | ponent                  |                |                                    | <b>~</b>      |    |
| <u>lkke mu</u> | <u>ulig å legge til korrekt ko</u> | omponent på dette tidsp | unkt?          |                                    |               |    |
| [              |                                    |                         |                |                                    |               |    |
|                | CAS-nummer                         | EC-nummer               | Dekl.Nr        | Kjemisk navn / Produkt i produkt   | Vekt %        |    |
|                | 7722-84-1                          | 231-765-0               | -              | Hydrogen peroxide                  | Vekt % Legg t | il |
|                |                                    |                         |                |                                    |               |    |
| s              | pesifisering av kor                | nponent                 |                |                                    |               |    |
|                | Utgangsstoff for                   | eksplosiver             |                |                                    |               |    |
|                |                                    | cipiosiver              |                |                                    |               |    |
|                |                                    |                         |                |                                    |               |    |
| e              | Legg til faremerkin                | g                       |                |                                    |               |    |

# «Ukjente komponenter»

### Ukjente komponenter Deklarasjonnr: 604303 - Bodil-testprodukt

Ny mulighet for å legge inn:

- Komponenter som du ikke klarer å spesifiser ved deklarering
  - Klikk på «Ikke mulig å legge til komponent på dette tidspunktet»
  - Disse må ikke brukes for mye...
  - Du kan bli bedt om å oppgi mer informasjon senere

### Kontroll og innsending Navn og bruk Egenskaper Sammensetning Sammensetning Du må legge inn minimum én komponent i produktets sammensetting Komponenter 💿 Begrens søket ditt: 🕐 ○ CAS-nr/EC-nr/Kjemisk navn ○ Dekl.nr/Produktnavn Q Søk og legg til komponent Ikke mulig å legge til korrekt komponent på dette tidspunkt?

Kopier fra annen deklarasjon

# Ukjente komponenter –

eller vanskelig å spesifisere

- Har du en komponent som ikke kan spesifiseres, bruk:
  - «Produktet inneholder komponenter som IKKE kan spesifiseres»
  - Legg til for eksempel «fyllstoff»
  - Oppgi vektprosent

- Du kan nå sende inn deklarasjonen, men kan bli bedt om å spesifisere den bedre senere...

#### Sammensetning

|   | Du må legge inn minimum én                                               | komponent i pro                                             | duktets sammens                                           | etting                      |                                     |        |           |
|---|--------------------------------------------------------------------------|-------------------------------------------------------------|-----------------------------------------------------------|-----------------------------|-------------------------------------|--------|-----------|
|   | Komponenter 💿                                                            |                                                             |                                                           |                             |                                     |        |           |
| 1 | Begrens søket ditt: 💿                                                    |                                                             |                                                           |                             |                                     |        |           |
| 1 | CAS-nr/EC-nr/Kjemisk navn                                                | O Dekl.nr/Produ                                             | uktnavn                                                   |                             |                                     |        |           |
|   | Q Søk og legg til komponen                                               | t                                                           |                                                           |                             |                                     |        |           |
|   | ikke mulig å legge til korrekt kompor                                    | ient på dette tidspu                                        | nkt?                                                      |                             |                                     |        |           |
|   | Sammensetningen d                                                        | in er ikke ko                                               | mplett nok til                                            | l å deklar                  | ere 🛞                               |        |           |
| 2 | Dette kan være vanskelig. Hvo                                            | orfor kan du ikke o                                         | oppgi korrekt total                                       | /ekt?                       |                                     |        |           |
|   |                                                                          |                                                             |                                                           |                             |                                     |        |           |
|   | Produktet inneholder komponente                                          | r som IKKE kan spesif                                       | Îcarac                                                    |                             |                                     |        |           |
|   | Jeg mangler informasjon fra produ:                                       | sent om produkt som                                         | inngår som kompone                                        | nt                          |                                     |        |           |
|   | 3 Sammensetninge<br>Det er ikke mulig å spes<br>har mulighet til å bruke | en din er ikke<br>ifisere komponent s<br>et «fyllkomponent» | komplett nok<br>som mangler for å få<br>fra listen under. | til å dekla<br>Komplett vek | rere 🛞<br>t. Du                     |        |           |
|   |                                                                          | Velg hvilken type ko                                        | omponent dette er                                         |                             |                                     |        |           |
|   |                                                                          | Legg til fyllk                                              | omponent                                                  |                             |                                     |        |           |
|   |                                                                          | Vi lar deg bruke                                            | en fyllkomponent slik                                     | at du kan fullfø            | re din deklarasjon.                 |        |           |
|   | 4                                                                        | CAS-nummer                                                  | EC-nummer                                                 | Dekl.Nr                     | Kjemisk navn / Produkt i<br>produkt | Vekt % |           |
|   | •                                                                        | -                                                           | _                                                         | -                           | Fyllstoff                           | 2.5    | l egg til |

### Ukjente komponenter – ukjent produkt i produkt PIP /råvare

- Har du ikke fått dekl.nr. på PIP ennå fra produsent, bruk:
  - Klikk på «Jeg mangler informasjon fra produsent om produkt som inngår som komponent»
  - Legg så inn vektprosent og evt. kommentar
  - Denne må byttes ut når du får korrekt dekl.nr. på PIP fra din leverandør

Sammensetningen din er ikke komplett nok til å deklarere

Vi lar deg bruke en midlertidig fyllkomponent slik at du kan fullføre din deklarasjon.

![](_page_46_Picture_7.jpeg)

OBS: dennen utløper etter 30 dager!

Legg inn korrekt vekt med fyllkomponent ightarrow

![](_page_46_Picture_10.jpeg)

 $\otimes$ 

# «Videreutvikling av systemet pågår fortsatt»

# Videre utvikling av løsningen

### Industri/kjemikaliedeklarering

- Forbedre stoffsøk
- Funksjonalitet for å flytte produkter til annet firma
- Registrere nytt stoff CAS-nr
- Synlige frister for rapportering, og søke om utsatt frist i systemet
- Historikk på deklarasjoner

Myndighetene (Miljødirektoratet og andre etater)/Mottak

- Bedrer rapporter
- Enklere tilgang på statistikker
- Bedre system for kvalitetskontroller

![](_page_48_Picture_11.jpeg)

Videreutvikling av Produktregisteret Software project

![](_page_48_Picture_13.jpeg)

![](_page_49_Picture_0.jpeg)

### Produktregisteret

Telefontid, hverdager mellom 9 og 11 Tlf: 48 89 76 35 produktregisteret@miljodir.no

### Miljødirektoratet

Pb. 5672, Torgarden, 7485 Trondheim miljodirektoratet.no | miljostatus.no 73 58 05 00 | post@miljodir.no

![](_page_49_Figure_5.jpeg)